## HOLOGIC iStore

## HOW DO I?

## How to Search for Additional Addresses?

If you do not see the address you are looking for during checkout of iStore it's possible that the address is attached to the Customer record not the Contact record.

Here are the steps to search for the address on the Customer record:

During Step 1 of the checkout process, when you are choosing your Ship To address click on the Select button as shown below:

|                                       | Shipping Method                                                        | Shipping Description                                                                                                    |
|---------------------------------------|------------------------------------------------------------------------|----------------------------------------------------------------------------------------------------|
| FEDEX GROUND                          | FEDEX GROUND                                                           | Ground shipments will arrive within 5 business<br>days of order shipment for destinations within the<br>continental US.<br>6+ days for HI and AK. |
|                                       | FEDEX-Air-2Day                                                         | 2 Day Delivery                                                                                                    |
|                                       | FEDEX-Air-Express<br>Saver                                             | 3 Day Delivery                                                                                                    |
|                                       | FEDEX-Air-First<br>Overnight                                           | Overnight Delivery by 8:30AM                                                                                                    |
|                                       | FEDEX-Air-Priority<br>Overnight                                        | Overnight Delivery by 10:30AM                                                                                                    |
|                                       | FEDEX-Air-Standard<br>Overnight                                        | Overnight Delivery by 3PM                                                                                                    |
| Ship To                               |                                                                        |                                                                                                    |
| <ul> <li>Ship to Customer.</li> </ul> | WUESTHOFF HEALTH SYST                                                  | MS Select                                                                                                    |
| Ship to Contact                       | Chris Cowley                                                           | Select Clear                                                                                                    |
|                                       | chris.cowley@hma.com                                                   |                                                                                                    |
| <ul> <li>Ship To Address:</li> </ul>  | 250 N WICKHAM ROAD<br>RECEIVING<br>MELBOURNE,FL 32935<br>UNITED STATES | Select                                                                                                    |
| Shipping Details                      |                                                                        |                                                                                                    |
|                                       |                                                                        |                                                                                                    |

Then on the following page click the View by: drop down list and choose – Ship To Customer's Addresses and click GO as shown below:

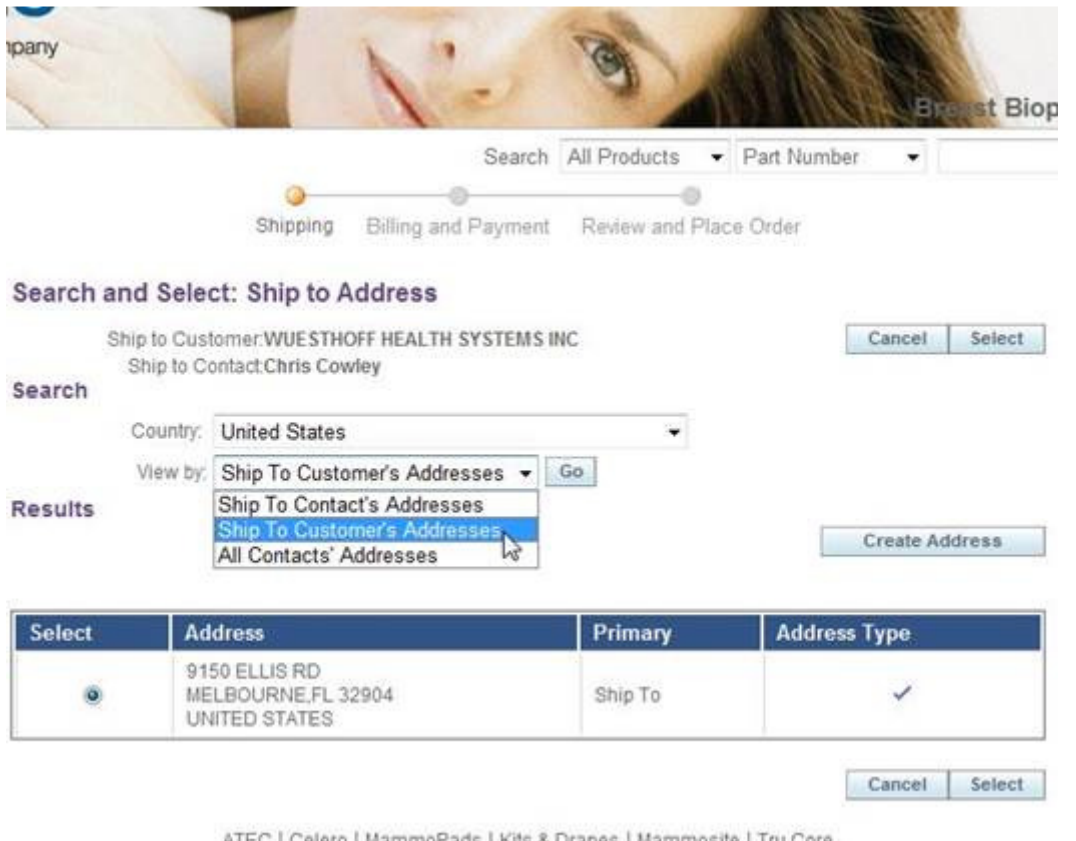

ATEC | Celero | MammoPads | Kits & Drapes | Mammosite | Tru Core Sites | Cart | Order | Profile | Logout |

Once you have clicked GO the store will search and provide you with a listing of the Ship To addresses we have listed on your customer record.

The same steps shown above can be done for Bill To addresses during Step 2 of the checkout process.

If you do not find the correct Ship To address you can click the Create Address button to create one for yourself.